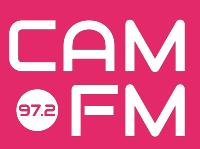

## Zoiper Guide

Zoiper is Cam FM's phone-in system. Use it if you'd like to have guest(s) on your show who can't be in the studio for any reason, or, for phone-in competitions and quizzes.

## How to use Zoiper

- Open up Zoiper on the Studio computer.
  - To find it, either use the icon on the desktop home screen or click 'Start' (bottom left-hand corner) → Internet → Zoiper
- Get the person(s) to call in at **01223 790888** ask them to call in during a song (or
- equivalent) so that you can talk to them before you both go live on air!
- Click the green handset icon when the incoming call popup displays.
- To calibrate volume levels, solo the 'Phone' track on the studio desk the 'PC' and 'Phone' audio channels are entirely separate.
  - Usually, but not always, you will have to raise the 'Phone' channel's level.
- You can talk to your guest without going live on air using' solo'. Simply speak into your microphone. The faders for the mics in the studio don't need to be up or soloed they will be able to hear you regardless of faders/solos!
  - Callers cannot hear anything from the sound desk besides what you say through the mic(s)!
- When you're ready to go live on air, bring up the fader on the 'Phone' channel.

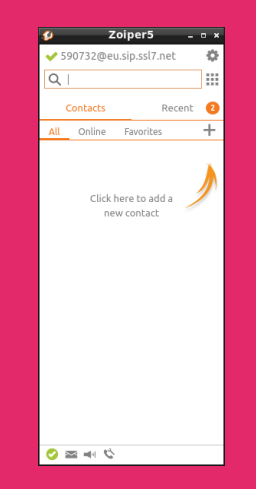

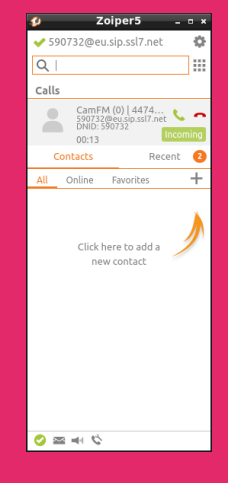

## Example Images

- Zoiper Home Screen
- Zoiper Incoming Call Screen

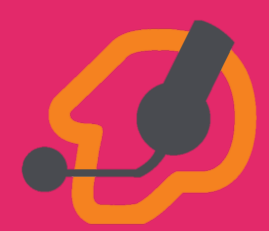